# Mobile – TROLS

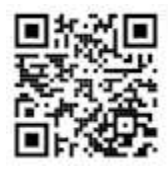

This version of TROLS is customised to work with modern Smart Phones. it provides the central features of TROLS, it is missing some of the reporting Club Zone features

This QR Code takes you to a scrolling directory of links to each Association's version of Mobile TROLS.

Once your association's Mobile TROLS is displayed, you can save a shortcut to your Phone's Home Page.

| O About    | NEJTA                   |      |
|------------|-------------------------|------|
|            | Sat AM - Autumn 2021    | 0    |
|            | Select Club             | 20   |
|            |                         | 3 0  |
| W/O Notifi | cations 4               | 0 📀  |
| Ladder     | 5                       | Ø    |
| Results    | 6                       | Ø    |
| Your Next  | Match 7                 | Ø    |
| Enter Mato | ch Result 8             | Ø    |
| No         | orth Eastern Junior Ter | nnis |
|            |                         |      |
|            |                         |      |
|            |                         |      |

- Select Competition Daytime If only one Competition, it is prefilled, else you must Select one. The Comp selected is remembered. \*\*
- Select Club, from those in Competition you must select your Club. The Club selected is remembered. \*\*
- Select your Team, within your Club. The Team selected is remembered. \*\*
- If applicable for the Association, show W/O notifications

Count of Notifications is displayed, Click to see list of the matches washed-out Can login to Declare a Wash-Out, if you have an authorised Userid/Password.

- 5. Show team's Ladder Section name is a hot link to swap to list Results.
- Show list of team results Section name is a hot-link to swap to Ladders. From the List click on the match Date to see the scorecard – turn phone for Landscape
- 7. Show who next match is against, and where.
- Login to enter current match result. If you have authorised Userid/Password.

The Application responds to the phone's orientation, so you can view the scorecards in landscape mode, by turning your phone.

\*\* The Competition, Club & Team is remembered (for 180 days) by storing the last used value in a Cookie on your browser.

## **Team Results & Scorecards**

|        | i. |         |       |     |               |
|--------|----|---------|-------|-----|---------------|
| Home   | į  | NEJ     | TA R  | esu | lts           |
|        | C  | iamo    | nd Cı | eek | Girls 10      |
|        | S  | G       | S     | G   | Opponent      |
| 0 Jan  | 2  | 17      | 2     | 19  | Wattle Glen   |
| 6 Feb  |    |         |       |     | Bye           |
| 3 Feb  |    | Wash    | Out   |     | Rosanna       |
| 0 Feb  | F  | Forfeit | ed By | 6   | SJCTC         |
| 7 Feb  | 3  | 21      | 1     | 7   | Keon Park     |
| 13 Mar | 3  | 19      | 1     | 11  | Mill Park Blu |
| 0 Mar  | 3  | 21      | 1     | 9   | Mill Park Red |
| 7 Маг  | 4  | 24      | 0     | 9   | Wattle Glen   |

|                    |                   | 2000550 |             |           |                    |  |
|--------------------|-------------------|---------|-------------|-----------|--------------------|--|
|                    | Open Singles/     | Doubles | S B Spe     | cial 3 on | 9th Nov 19 Rd.4    |  |
|                    | 1 Sam Barr        | 1       | 6-2         | 1         | 1 Sean Draffin     |  |
|                    | 2. Remy Brown     |         | 6-1         |           | E 2. Rvan Williams |  |
|                    |                   | 2       | 6-0<br>6-4  | 2         |                    |  |
|                    |                   | 1+2     | 6-2         | 1+2       |                    |  |
|                    |                   | 3 6     | 6-0<br>36-9 | 0 0       |                    |  |
| loaded: 17th Janua | ary @ 03:01:44 PM |         |             |           |                    |  |
|                    |                   |         |             |           |                    |  |

Click Next to view the next round's scorecard, it by-passes Wash Outs, Byes, & Forfeits, and it wraps around to the start after the last result.

### Login to Enter Match Result

| Home Login for Bundoora   |                               |
|---------------------------|-------------------------------|
| ETA Testing               | A Home Bundoora Result        |
| nt restricted to Testers. | Open til Mon 26th Apr 6:30 PM |
| Id                        | Rd 9 - 24 Apr : Girls 6       |
| vord                      | Bundoora vs Watsonia          |
| ogin                      | No Result                     |
|                           | 🔊 Logoff 🧨 Result 📞 By Phone  |

- **Logoff** if you want to change Clubs and login with a different Userid.
- Result You are presented with three screens (Home Players, Away Players & Scorecard)
- **By Phone** if there is a complete Wash Out without attending the courts, or you have received a Forfeit. You are presented with two screens (your club's players and result (Wash Out or Forfeit)

| Hom     |           | Home Players   |   |   |    |                        |       |                |
|---------|-----------|----------------|---|---|----|------------------------|-------|----------------|
| 3irls 6 | - Bundoo  | ra on 24th Apr |   |   |    |                        |       | -              |
| 5 Ba    | ick +     | Save           |   |   | 6  | Jacir                  | nta S | weeney F       |
| ±1 1    | Nethmi Be | opage 👩        |   |   | E1 | Bruce                  |       | Leister        |
| 1       |           |                |   |   | 4  | 10/12/2005             |       | Female 🗙       |
| #2 2    | Ciara Bro | ckett          |   |   |    | Grading request, Price | or Co | mps, Comments: |
|         |           |                |   |   | E2 | First Name             |       | Surname        |
| #3      |           |                |   |   |    | dd/mm/yyyy             |       | Female 🗸       |
|         |           |                |   |   |    | Grading request, Price | or Co | mps, Comments: |
| #4 E1   | Bruce Lei | ster           |   |   | E3 | First Name             | ] :   | Surname        |
| + No    | Player    | C Reset        |   |   |    | dd/mm/yyyy             |       | Female 🗸       |
| 100     | 10.074.71 | •              |   |   |    | Grading request, Price | or Co | mps, Comments: |
| ld.     | P         | Player         | G | E | E4 | First Name             |       | Surname        |
| 1       | 1         | Nethmi Bopage  | F |   |    | dd/mm/yyyy             |       | Female 🗙       |
| -       |           |                |   | - |    | Grading request, Price | or Co | mps, Comments: |
| 2       | 2         | Ciara Brockett | F |   |    |                        |       |                |
| (man)   | [2]       | CT             | - |   |    |                        |       |                |

You may have to Swipe-down to scroll down the page.

Click on the ID buttons to choose the player,

Click the cross to remove the selected player, in case you made a mistake,

Fill in player details for Emergency that has not been used before, then click the E1..4 button.

|                                    | Girls 6 on 24th Apr  |                                 |
|------------------------------------|----------------------|---------------------------------|
| Bundoora                           | Draw                 | Watsonia                        |
|                                    | 1+4 6 -4 1+4         |                                 |
|                                    | 2+3 - 2+3            |                                 |
| 1 Nothmi Ronago                    | 1 - 1                | 1 Min Colonimo                  |
| 1. Nethini Dopage                  | 2 - 2                | 1. Ivita Colositito             |
| 2. Ciara Brockett                  | 3 - 3                | 2. Sienna Colosimo              |
| 3. Bruce Leister <mark>E</mark>    | 4 - 4                | 3. Lily Falconer <mark>E</mark> |
| 4. Kimberley Loftus                | 1+2 - 1+2            | 4. Evalyn Fraser                |
|                                    | 3+4 - 3+4            |                                 |
|                                    |                      |                                 |
|                                    | 1 6 - 4 0            |                                 |
| orfeited By?                       |                      | _                               |
| ) Bundoora                         |                      | Complete W/O                    |
| Aatch Comments:                    |                      |                                 |
| ijury, forfeits/substitutions, Inc | idents, Issues, etc. |                                 |
| ury, ioneits/substitutions, inc    | idents, issues, etc. |                                 |
|                                    |                      |                                 |

The **Save** button is enabled once the set scores and any optional player positioning (for match types that allow various player pairings) is entered, or you declared a W/O or Forfeit, optional match comments are allowed.

| pen til Mon 26  | h Apr 6:30 PM    |                                     | A Home                  | Bund                 | loora   | Result       |                      |
|-----------------|------------------|-------------------------------------|-------------------------|----------------------|---------|--------------|----------------------|
| 19 - 24 Apr : G | irls 6 - Bundoor | a vs Watsonia<br>9 by Bruce Leister | Open til Mon 26th Apr ( | :30 PM               | conic   |              |                      |
| Bundoora        |                  | Watsonia                            | Ru 9 - 24 Apr : Ons 0 - | Bulluoula vs vvat    | soma    |              |                      |
|                 | 1+4 8 - 4 1+4    |                                     | Ma                      | tch entered on 2021- | 04-07 1 | 4:43:19 by E | Inuce Leister        |
| Nethmi Bonage   | 2+3 6 - 4 2+3    | Mia Colosimo                        | Bundoora                |                      |         | 2.2          | Watsonia             |
| Ciara Brockatt  | 1 6-4 1          | Sience                              |                         | 1+4                  | 8-4     | 1+4<br>242   |                      |
| Bruce Leister   | 2 6 - 4 2 2      | Colosimo                            | 1 Nethmi Bonage         | 1                    | 8-4     | 1            | 1 Mia Colosimo       |
| (E)             | 3 8-4 3          | Lily Falconer                       | 2. Ciara Brockett       | 2                    | 8 - 4   | 2            | 2. Sienna Colosimo   |
| Kimberley       | 4 1 - 6 4        | (E)                                 | 3. Bruce Leister (8     | i) 3                 | 8 - 4   | 3            | 3. Lily Falconer (E) |
| Loftus          | 1+2 1 - 6 1+2 4  | . Evalyn Fraser                     | 4. Kimberley Loftu      | s 4                  | 1-6     | 4            | 4. Evalyn Fraser     |
|                 | 3+4 1-6 3+4      |                                     | 1                       | 1+2                  | 1 - 6   | 1+2          |                      |
| Bundoora Won    |                  |                                     | A                       | 3+4                  | 1-6     | 3+4          |                      |
|                 | 5 33 - 38 3      |                                     | Bundoora Won            |                      | -       |              |                      |

Use the Home button to go back and choose another team, if you wish to enter multiple score results, this by-passes the need to logoff, and login again. The Login is remembered for the browser session.

#### You can turn the Dhane for Landscore view of Coo مرما

#### Wash Out Notification

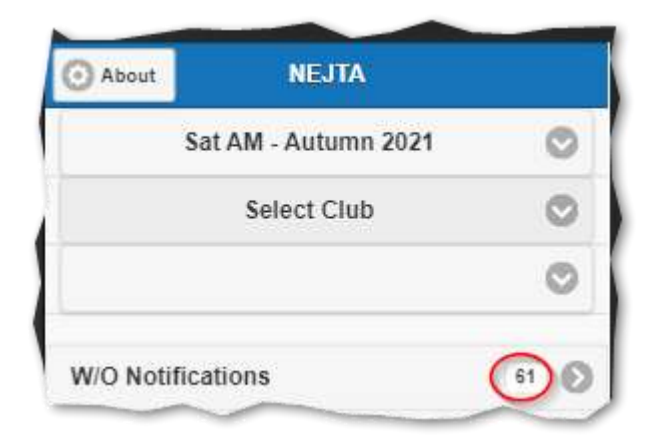

If your association is using Wash Out Notification to avoid teams having unnecessary travel, then count of the number of WO notifications submitted by home clubs is displayed, Select the Competition to show the number for that competition, and you can limit by selecting your Club - to find the notifications affecting only your club's teams.

 O About
 NEJTA

 Sat AM - Autumn 2021
 Image: Comparison of the second second s

| Section      | Home Team                         | Round      | Notified   |
|--------------|-----------------------------------|------------|------------|
| Boys 7       | Yallambie (Late Start)            | 8          | 08:52:20   |
| Boys 16      | Lakeview                          | 8          | 07:35:03   |
| Boys 9       | Yallambie<br>@ St Lukes           | 8          | 07:22:48   |
| Boys 4       | Yallambie                         | 8          | 07:22:48   |
| Girls 7      | Yallambie                         | 8          | 07:22:48   |
| Girls 6      | Yallambie                         | 8          | 07:22:48   |
| Girls 2      | Yallambie                         | 8          | 07:22:48   |
| Girls 1      | Barry Road<br>@ East Preston Park | 8          | 07:17:19   |
| ast Notifica | ation: 2021-03-27 08:52:20        | Count: 8 @ | 1:03:14 pm |
|              |                                   |            |            |

Your Association may also require you to enter a match result, you should check the Association By-Laws.

Click on the Bar to see a page listing all the WO Notifications, and if you have access you can login and perform a WO Notification for some or all your Home teams, but only within the permitted Time Window of your Association.

| Home    | NEJTA Was | sh Outs |          |
|---------|-----------|---------|----------|
| Section | Home Team | Round   | Notified |
| Boys 5  | Karingal  | 8       | 07:21:49 |
| Girls 4 | Karingal  | 8       | 07:21:49 |
| Boys 3  | View Bank | 8       | 07:16:28 |

Click the Refresh to check for any more Notifications
Click Call W/O to notify other clubs of your

Home team Wash Outs.

| Please<br>Current<br>Saturd | check Ho<br>Time 15: | me match<br>09:10 | to Was       | h Out,                                  |
|-----------------------------|----------------------|-------------------|--------------|-----------------------------------------|
| Wash<br>Out                 | Section              | Round             | Away<br>Team | Ву                                      |
| Wash<br>Out                 | Girls 6              | Rd 8 - 7<br>Apr   | Watsonia     | Bruce Leister<br>2021-04-07<br>15:06:47 |
|                             | Boys 4               | R 8 7<br>Apr      | Eltham       |                                         |
|                             | Boys 15              | R 8 7<br>Apr      | Rosanna      |                                         |
| Saturd<br>16:00             | ay S/D La            | te Start (        | open to Not  | ify until                               |
| Wash<br>Out                 | Section              | Round             | Away<br>Team | Ву                                      |
|                             | Boys 7               | R 8 7<br>Apr      | Yallambie    |                                         |